## Beställning av profilkläder

- 1. Gå in på https://www.stadiumteamsales.se/
- 2. Logga in med uppgifterna <u>christian.klahr@hotmail.com</u> och H@11byFO5 (obs! Det är en stor bokstav i FO5, alltså inte siffran)
- 3. Första gången du beställer: Tryck på rubriken Laget. Välj Lägg till spelare och fyll i namn, efternamn (=namntryck) och initialer.

| Föreningsprofil | Kläder        | Målvakt | Tillbehör    | Utrustning |
|-----------------|---------------|---------|--------------|------------|
| Översikt        | Transaktioner | Laget   | Specifika tr | yck        |

4. Tryck på Föreningsprofil och välj de plagg du vill ha.

| Föreningsprofil | Kläd     | er Må     | lvakt | Tillbehör | Utrustning |
|-----------------|----------|-----------|-------|-----------|------------|
| Ċ               | Översikt | Transakti | oner  | Laget     |            |

Tryck på Gör lagbeställning och se till så att endast den spelaren som du beställer åt är ibockad i svart. Välj storlek och om du vill ha namn + initialer. Lägg i varukorg.

| ✓ Spelare         | Efternamn | Initialer | Storlek        |  |
|-------------------|-----------|-----------|----------------|--|
| ✓ Jennifer Ledare |           | ЛК        | Välj storlek 🗸 |  |

- 5. När du valt alla plagg du ska beställa, klicka på varukorgen och gå Till kassan.
- 6. Fyll i leveranssätt och välj sedan Till Betalning.
- 7. Fyll i dina uppgifter. Obs! Christians uppgifter kommer att vara förifyllda så det är viktigt att du skriver in dina egna.